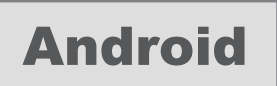

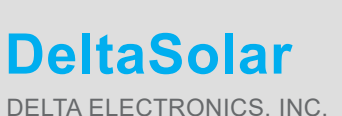

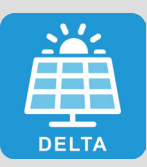

DELTA ELECTRONICS, INC.

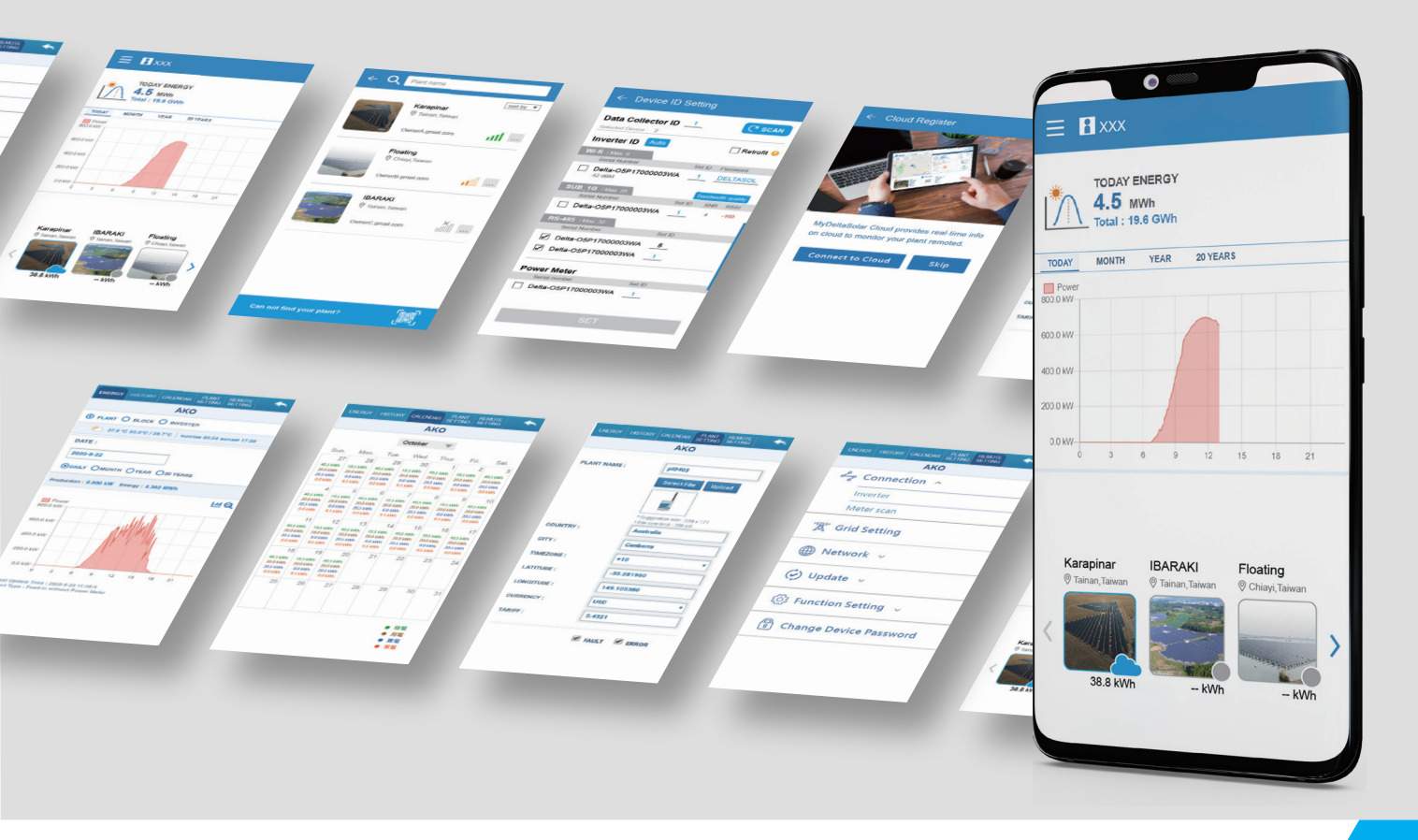

# **DeltaSolar Application**

## Operation Manual for Android system

![](_page_0_Picture_7.jpeg)

www.deltaww.com

# 5.1.2. Inverter FW Update

### [Inverter FW Update - connection of DC1]

LOCAL SETTING -> Maintenance -> Inverter Firmware Update

![](_page_1_Picture_3.jpeg)

GET CURRENT FIRMWARE VERSIONS

service for the FW type.

Select the method to get Internet ability.

![](_page_1_Picture_5.jpeg)

![](_page_1_Picture_7.jpeg)

Downloading...

![](_page_1_Picture_9.jpeg)

46

### Click "OK".

![](_page_2_Picture_1.jpeg)

Updating...

![](_page_2_Picture_3.jpeg)

Success.

| Inverter FW Update            |
|-------------------------------|
| GET CURRENT FIRMWARE VERSIONS |
| Firmware Type :               |
| Firmware Version : 02.01      |
| Download Status : Finished    |
| UPDATE SINGLE INVERTER        |
| SAME MODEL UPDATE             |
| Update Status                 |
| Success                       |

### [Inverter FW Update - connection of inverter]

LOCAL SETTING -> Maintenance -> Firmware Update

# Enter Firmware update page. to Internet. Firmware Update Inverter Model: Inverter Model: Firmware Type: Click on 'OK'. The APP will automatically direct you to the page for Router connection. OK Status:

### Click "Inverter Model".

| date    |  |  |  |  |
|---------|--|--|--|--|
| A DELTA |  |  |  |  |
|         |  |  |  |  |
|         |  |  |  |  |

Select the Inverter model for FW update.

Click "OK" the app will ask user connect

Select the method to get Internet ability.

![](_page_3_Picture_7.jpeg)

Select FW type, please confirm with local service for the FW type.

| H2.5~H5A Flex |
|---------------|
| H3A_222       |
| H5A_222       |
| H4J-22        |
| H5.5J22       |
| H6J_24        |
| H6J           |
| H5E_220       |
|               |

![](_page_3_Picture_10.jpeg)

### Click "Load Hex File".

![](_page_3_Picture_12.jpeg)

After download complete, click "Scan inverter".

![](_page_3_Figure_14.jpeg)

Select the Inverter serial number for FW update.

| Serial Number         | dBm | Status |  |  |
|-----------------------|-----|--------|--|--|
| Delta-05Q18500961W0   | -33 |        |  |  |
| Delta-09Y19800016W0   | -40 |        |  |  |
| Ca-09Y19700007W0      | -53 |        |  |  |
| Delta-PVT206006800H   | -70 |        |  |  |
| Update Inverter       |     |        |  |  |
|                       |     |        |  |  |
|                       |     |        |  |  |
|                       |     |        |  |  |
| Firmware Version :    |     |        |  |  |
| 02.                   | 07  |        |  |  |
| Information:          |     |        |  |  |
| Product ID : 52000200 |     |        |  |  |

Click "Update Inverter".

| ← Firmware Update                                                                                                    | ← Firmware Update                                                                                                    | Scan inverter<br>If your device is not on the list. Please click on scan and<br>move closer to your device.                                                                                                    |
|----------------------------------------------------------------------------------------------------|----------------------------------------------------------------------------------------------------|----------------------------------------------------------------------------------------------------|
| Serial Number     dBm     Status       Delta-05Q18500961W0     -33       Delta-09Y19800016W0     -40     Checking connection of inverter       Delta-09Y19700007W0     -53       Delta-PVT206006800H     -70 | Serial Number         dBm         Status           Delta-05Q18500961W0         -33         -33           Delta-09Y19800016W0         -40         Upgrading           Delta-09Y19700007W0         -53         -53           Delta-PVT206006800H         -70         -70 | Serial Number         dBm         Status           Delta-05Q18500961W0         -33           Delta-09Y19800016W0         -40         Success           Delta-09Y19700007W0         -53           Delta-PVT206006800H         -70 |
| ر                                                                                                    | Transmission: 8% 136                                                                                                    | Update inverter                                                                                                    |
| Firmware Version :                                                                                                    | Firmware Version :                                                                                                    | Firmware Version :                                                                                                    |
| 02.07<br>Information:<br>Product ID : 52000200<br>Processor : 0<br>Start address : 08020000<br>Stop address : 080FFFFF<br>CheckSum : 0x064F<br>OK                                                            | 02.07<br>Information:<br>TCPGetPIDCmd done<br>ReqBoot1Tcp done<br>ReqBoot2Tcp done<br>ProcessorSelectTCP done<br>BankSelectTCP done<br>InternalProcTCP done                                                                                                    | 02.07<br>Information:<br>BurnProcessTCP done<br>BankCloseProcTCP done<br>BurnDoneProcTCP done<br>InternalProcTCP_final done<br>Total Tx Len :227968                                                                              |
|                                                                                                    |                                                                                                    |                                                                                                    |

Click "OK".

Upgrading...